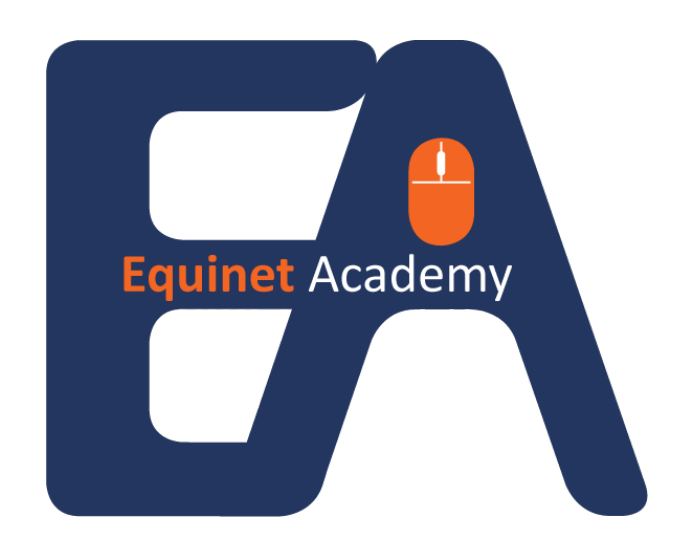

# Website Creation Guide

## How to Create a Website From Scratch

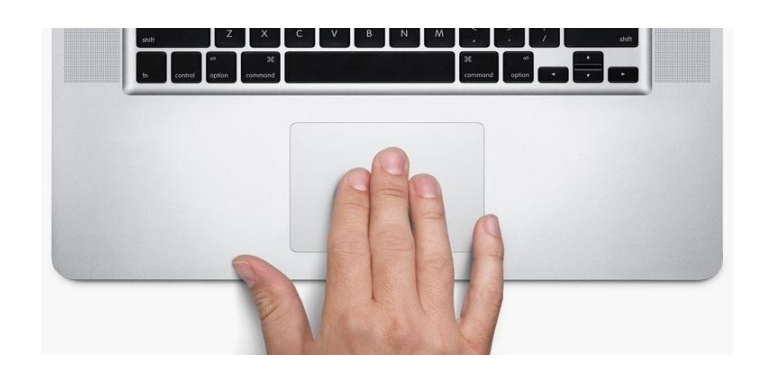

**Equinet Academy** 

### Table of Contents

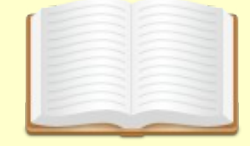

#### Part 1: Domain & Hosting Setup

| - Getting a Domain Name    | 1 |
|----------------------------|---|
| - Getting a Hosting Server | 7 |

### Part 2: Installing Website Software

| - What is a CMS?                             | 10 |
|----------------------------------------------|----|
| - Installing Website Software Through cPanel | 11 |

----- End -----

# Part 1: Domain & Hosting

#### Getting a domain name

Before you can start building a website, you must first own a domain name.

A **domain name** (www.example.com) on the internet is pretty similar to a **business or brand name** in the brick and mortar world. It is unique to your business meaning once you register it, no one else in the world can register the same domain name as you. Also without it, you can't operate your website or business.

#### **Getting a hosting server**

A **hosting server** is where you store all your web files and business information in. Think about the brick and mortar business model. A business needs a physical location and a decent amount of space to carry out its daily business activities.

#### How does it link?

Once you've gotten both a domain name and a hosting account, you need to **link them together.** So that when people type (www.example.com) into their web browser, they'll be able to view all existing web files that are located on your hosting server. See diagram below.

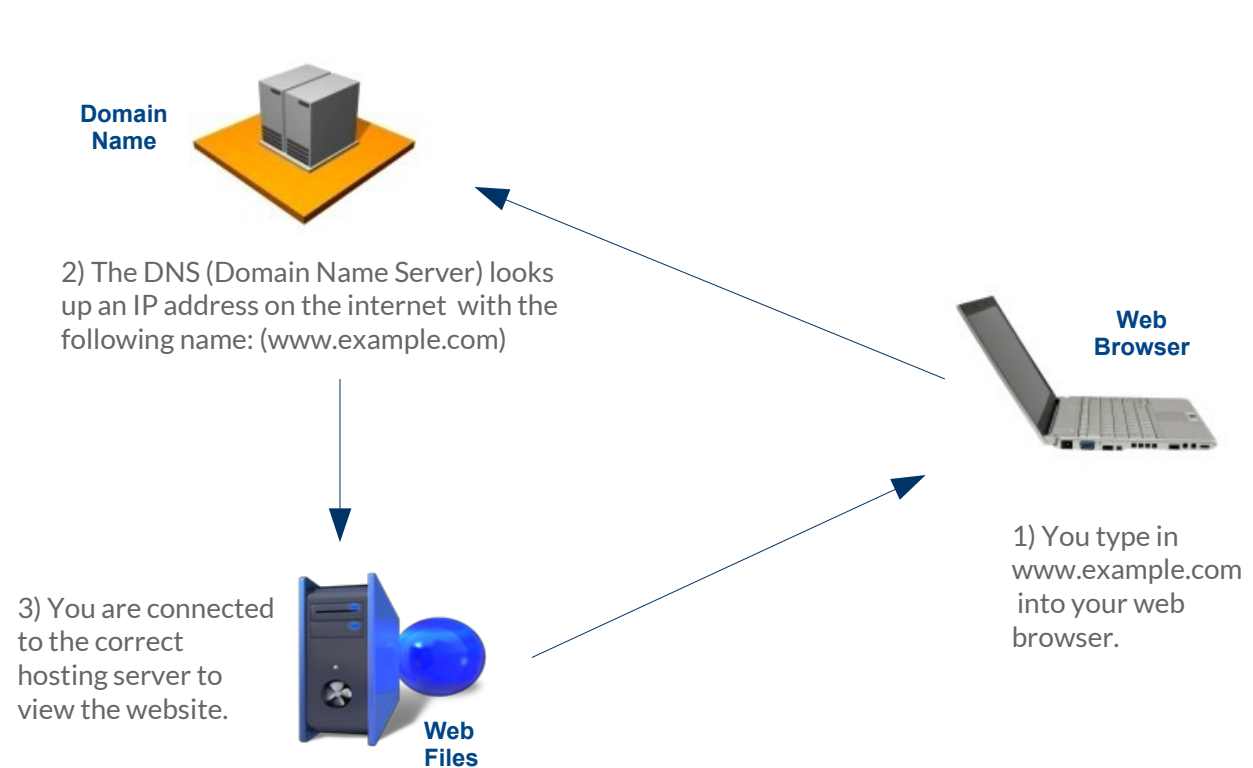

INE

#### Getting a domain name

Navigate to <u>www.namecheap.com</u> and create an account. Namecheap offers one of the cheapest **.com** domain names on the net. Domain names are priced on a yearly basis.

|                       |                                   |               | SSL CERTIFICATES               | PRODUCTS         | MARKETPLACE                                        | MORE                                                             | MY ACCO                           |
|-----------------------|-----------------------------------|---------------|--------------------------------|------------------|----------------------------------------------------|------------------------------------------------------------------|-----------------------------------|
|                       |                                   |               |                                |                  |                                                    |                                                                  |                                   |
|                       | Register, re                      | new. or trans | sfer vour domai                | n now at a       | discounted                                         | price!                                                           |                                   |
|                       |                                   |               |                                | ited time offer  |                                                    |                                                                  |                                   |
|                       |                                   | .0            | RG and .NET                    | nited time offer |                                                    |                                                                  |                                   |
|                       |                                   |               | Click for deta                 | ils              |                                                    |                                                                  |                                   |
|                       |                                   |               |                                | Cli              | ick on the "Sigr                                   | nup" link to                                                     |                                   |
| Domain                | s Domain T                        | Transfer 😡    | WhoisGuard 😡                   |                  | create a new a                                     | account.                                                         |                                   |
|                       |                                   | 00/5          | as low as \$1.58/vr            |                  |                                                    |                                                                  |                                   |
| from \$3.9            | 8/yr as low as \$4                |               |                                |                  |                                                    |                                                                  |                                   |
| from \$3.9            | <sup>8/yr</sup> as low as \$4     | as from just  | \$3.98/vr Sea                  | rch Now          |                                                    |                                                                  |                                   |
| from \$3.9            | er your domair                    | ns from just  | : \$3.98/yr. <b>Sea</b>        | rch Now          | 66 Namech<br>sales to supp                         | heap always delive<br>ort. I *always* hau                        | ers, from<br>ve a good            |
| from \$3.9<br>Registe | er your domain<br>Enter Domain to | ns from just  | : \$3.98/yr. Sea<br>.com 😨 🛛 S | rch Now<br>earch | <b>66</b> Namech<br>sales to suppr<br>experience u | heap always delive<br>ort. I *always* hau<br>vith them, and that | ers, from<br>ve a good<br>t's why |

Create a new account. Enter your details in the boxes. Next, click "Create Account".

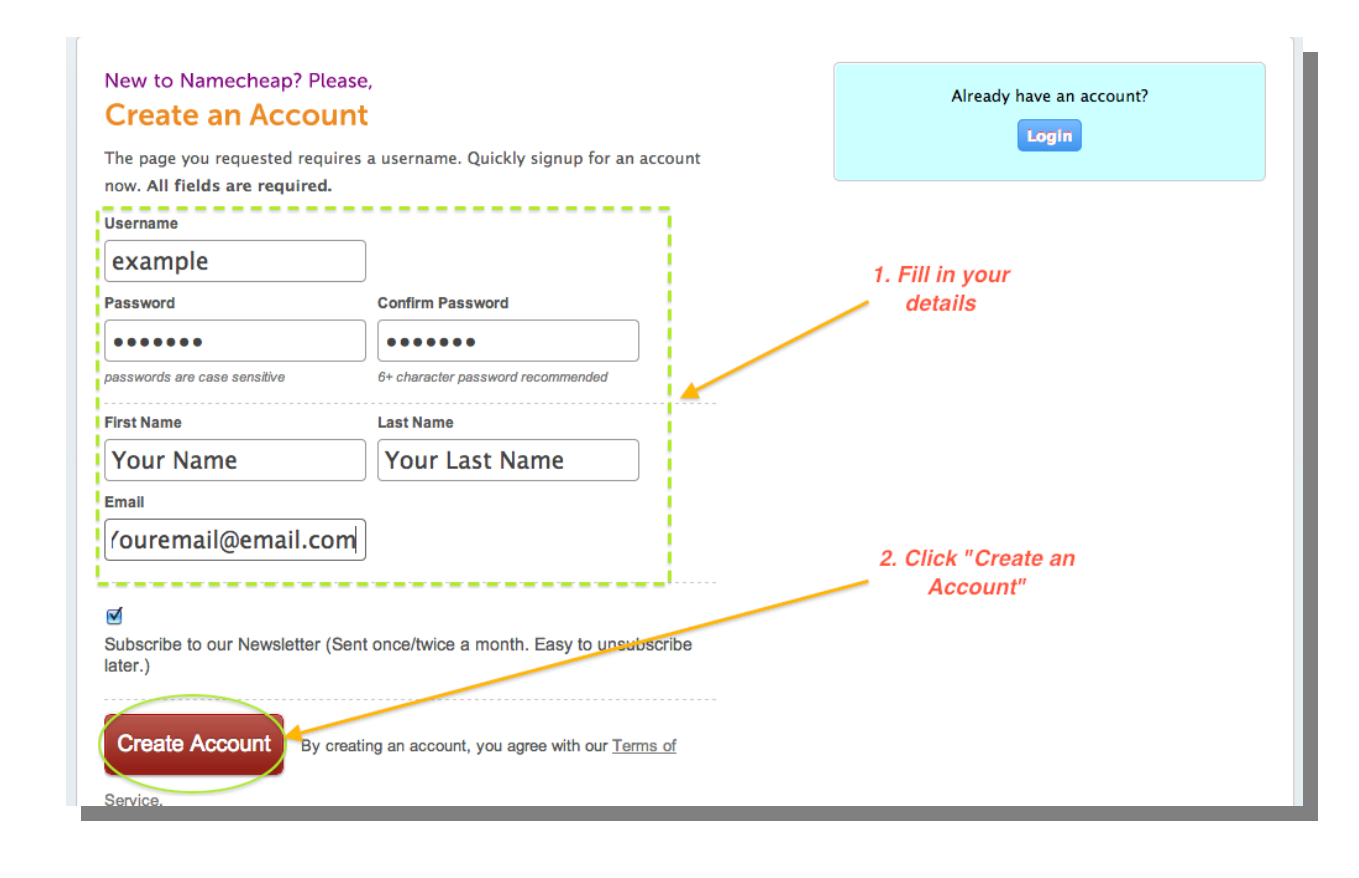

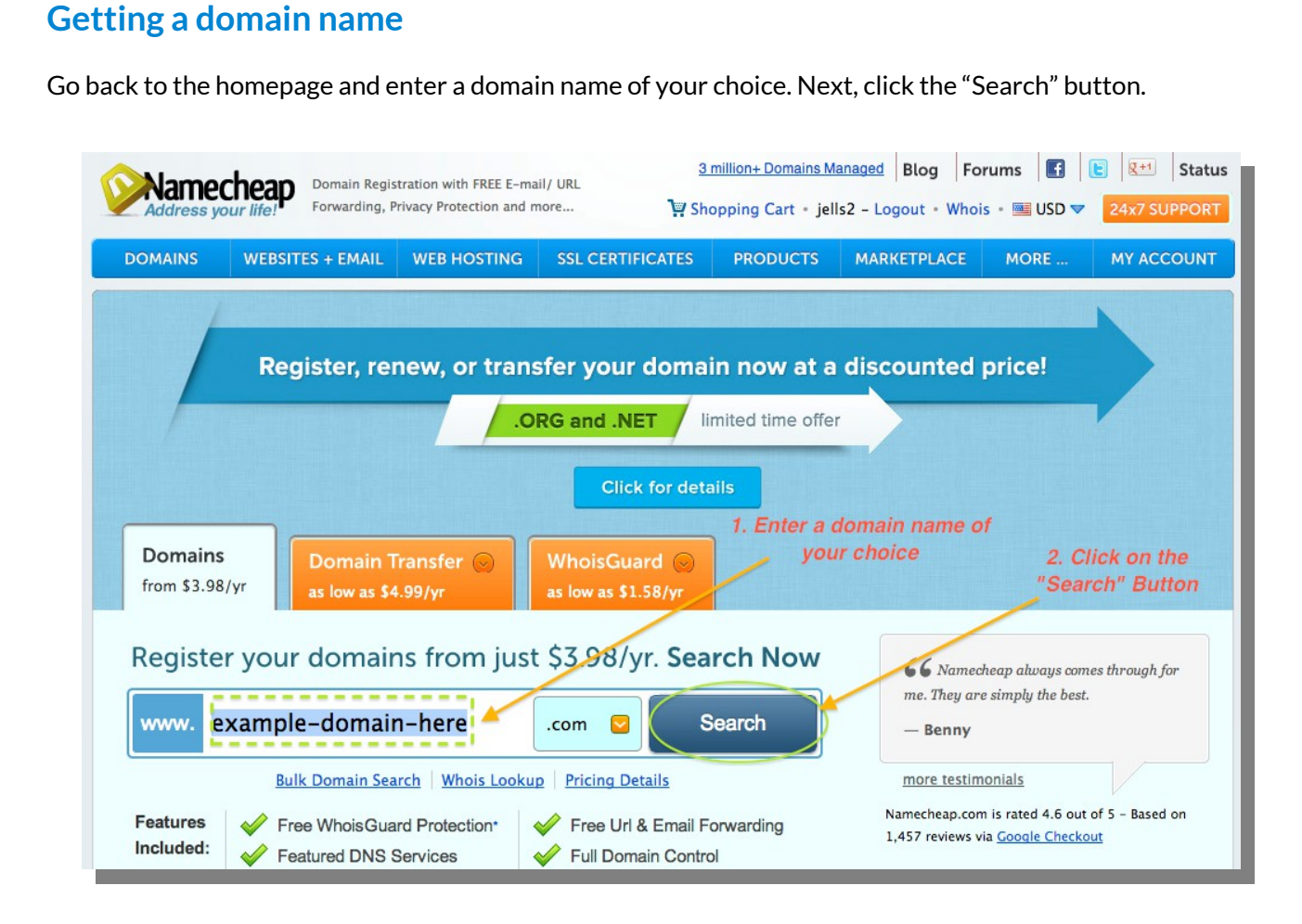

If your chosen domain name is available, click the "Add to Cart" button.

| Namecheap                              | Domain Registration with FREE E-mail/<br>Forwarding, Privacy Protection and mo                                                                                                    | URL<br>re 🏹 Shop                                             | 0,000+Custom                                                                                                    | ers Served Blog For<br>jells2 - Logout • Whois                             | ums 📑 🛛                                  | E I Sta<br>24x7 SUPPC |
|----------------------------------------|----------------------------------------------------------------------------------------------------|--------------------------------------------------------------|----------------------------------------------------------------------------------------------------|----------------------------------------------------------------------------|------------------------------------------|-----------------------|
| DOMAINS WEBSITI                        | ES + EMAIL WEB HOSTING                                                                                                    | SSL CERTIFICATES                                             | PRODUCTS                                                                                                    | MARKETPLACE                                                                | MORE<br>arch Domain                      | MY ACCOU              |
| Domain Search<br>find your domain now! | Bulk Domain Search<br>several domains to search?                                                                                                    | Domain Transfe<br>transfer your doma                         | r<br>in today                                                                                                    | Whois<br>find domain's Whois                                               |                                          |                       |
| example-<br>\$10.69/yr*                | domain-here.com is availa<br>Dom<br>cart or, the shortlist "Action of the shortlist "Action of the shortlist of the shortlist of the short of the short of | able from just<br>ain name is<br>lable, click<br>Id to Cart" |                                                                                                    | My Shortlist Search<br>You have not yet shortli<br>star icon to shortlist. | <mark>ch History</mark><br>sted any doma | ains. Click the       |
| search again www.                      | example-domain-here com                                                                                                    | 🗘 Q SEARCH                                                   | ſ                                                                                                    | Suggestions                                                                |                                          |                       |
| Popular Extensions                     |                                                                                                    | Show Extension                                               | s Only                                                                                                    | 🖒 ExampleSiteHere.co                                                       | m \$10.6                                 | 9/yr 🎦 ADD TO<br>CART |
| 🗹 🏠 example-                           | Available \$10.69/yr                                                                                                    |                                                              |                                                                                                    | ☆ ExampleDomainThe                                                         | ere.com \$10.6                           | 9/yr 🏋 Cart           |
| domain-<br>here.com                    |                                                                                                    |                                                              |                                                                                                    | 🖒 ExampleNameHere.                                                         | com \$10.6                               | 9/yr 🏋 🕅              |
| □ ☆ example-<br>domain-her             | Available \$10.69/yr<br>e.net                                                                                                    |                                                              | ite and a second second s | CaseDomainHere.co                                                          | om \$10.6                                | 9/yr 🙀 🖧 🕅            |
| 🗖 🏠 example-                           | Available \$6.58/yr                                                                                                    |                                                              |                                                                                                    | Premium Domains                                                            |                                          |                       |

#### Getting a domain name

Enter a coupon code from www.namecheapcoupons.com. Click "Express Checkout".

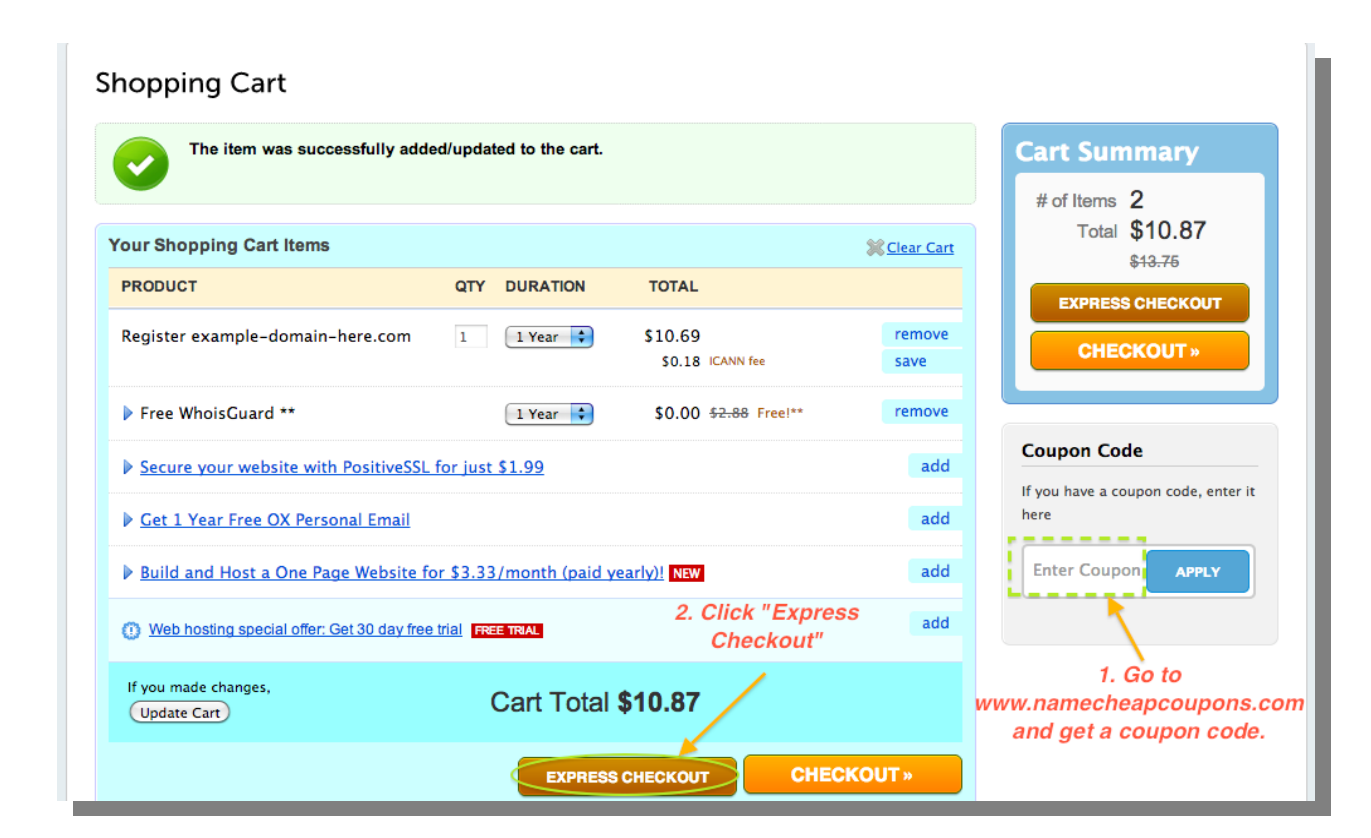

Select a payment option and checkout.

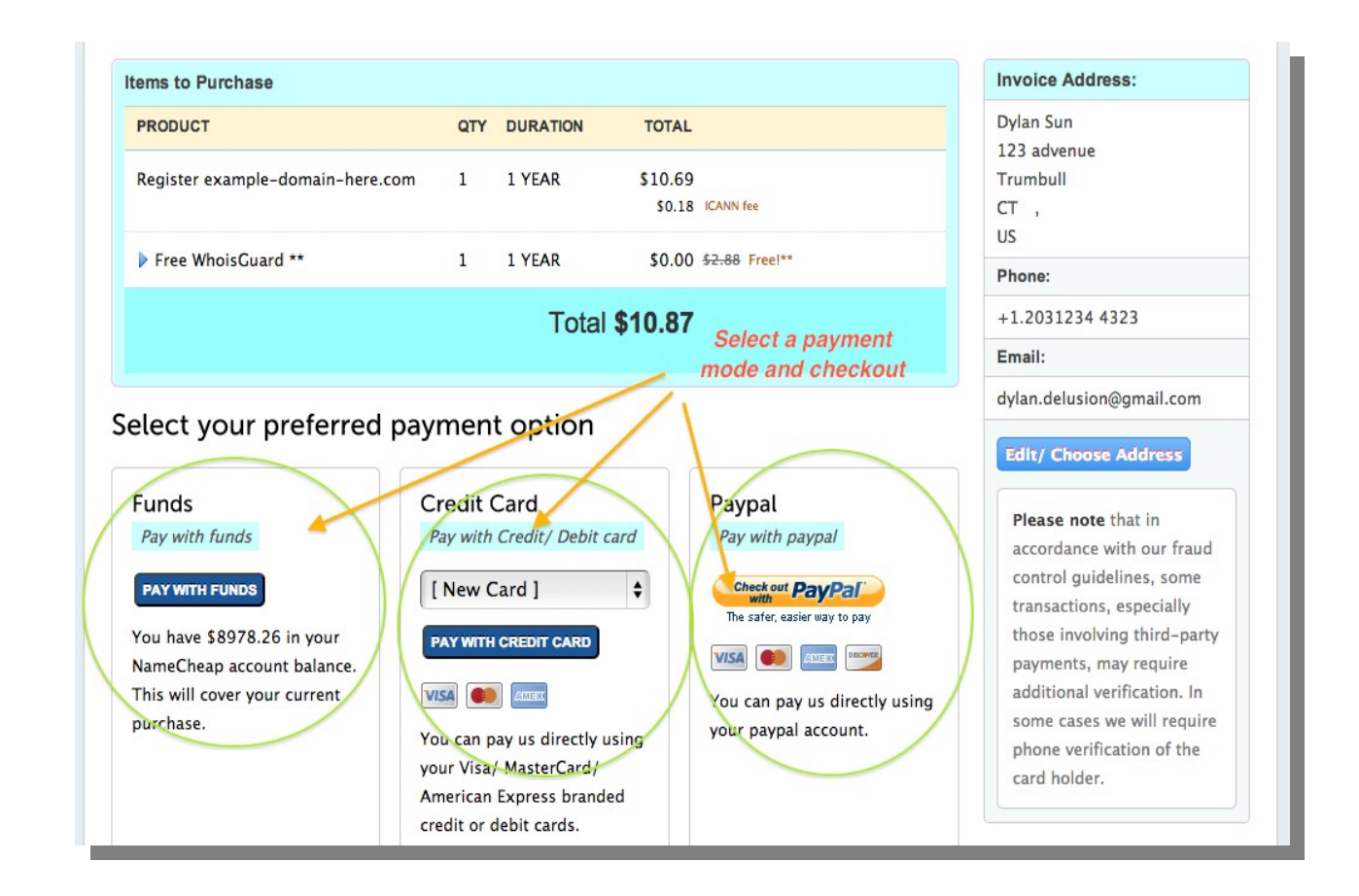

#### Getting a domain name Navigate to "Manage Domains" to change your name servers. 3 million+ Domains Managed Blog Forums 💽 😢 😣 Status Domain Registration with FREE E-mail/ URL Namecheap Forwarding, Privacy Protection and more ... 🐺 Shopping Cart 🔹 jells2 - Logout 🔹 Whois 📲 USD 🔻 🛛 24x7 SUPPORT WEBSITES + EMAIL WEB HOSTING SSL CERTIFICATES PRODUCTS MARKETPLACE MY ACCOUNT DOMAINS **f** Search Manage Domains Manage Transfers Navigate to **Order Summary** "Manage **Renew Domains** Domains" Manage Profile Invoiced To: Namechear Manage Payment Methods Dylan Sun 123 advenue Add Funds Namecheap.com Trumbull, CT 43123 11400 W. Olympic Blvd. Suit Withdraw Funds US Los Angeles, CA 90064 Phone: +1.2031234 Reports USA Email: dylan.delusion@gmail.com Email: support@namecheap.com PRINT DOWNLOAD AS PDF Order Date: 6/14/2013 4:52:06 AM Payment: Funds N/A Order# 395809 Payment Ref: 203.123.18.88-JELLS2-NC-Initial Amount: \$10.87 TRAN:649419-1371185526.197 Charged: \$10.87 Transaction# 649419 Username: jells2 box.namecheap.com/mvaccount/domain-list.asp

#### Click on the domain name you wish to modify.

| Domain Names            | Your Domains                             |                                         |                         |                            |
|-------------------------|------------------------------------------|-----------------------------------------|-------------------------|----------------------------|
| Your Domains            |                                          |                                         |                         | Related Help               |
| Renew Domains           |                                          |                                         |                         |                            |
| Reactivate Domains      | Filter list by category (Manage Ca       | tegories) <a>All Dom</a>                | nains> 🛟 💿              |                            |
| Your Domains For Sale   |                                          |                                         |                         |                            |
| Websites                |                                          |                                         |                         |                            |
| Y Onepager Website      |                                          |                                         | 🕒 PRINT 🛛 🐼 EXPO        | RT 🛛 🗇 SYNCHRONIZE DOMAINS |
| Web Hosting Accounts    | DOMAIN NAME                              | THE CREATED ON                          | ↑↓ EXPIRES              | ↑↓ STATUS                  |
| ☑ Open-Xchange™ Email   | Select All   Select None   Invert Select | ection                                  |                         | [1 of 1] < Prev   Next >   |
| SSL Certificates        | example-domain-here.com                  | Fri 06/14/2013                          | Sat 06/14/2014          | - 🛠 💟 🐢                    |
| Transfers               | 🛛 internet-marketingbiz.com              | Wed 03/06/2013                          | Thu 03/06/2014          | R 🗹 🔊                      |
| P Transfers in Progress | justatestwebsite.com                     | Wed 02/20/2013                          | Thu 02/20/2014          |                            |
| Ocmpleted Transfers     |                                          |                                         |                         | [1 of 1] < Prev   Next >   |
| Cancelled Transfers     | Edit Selected >>                         |                                         |                         |                            |
| WhoisGuard              | colum                                    | n heading legend: 🕶 sortable column 🔽 d | currently sorted column |                            |
| A Current Subscriptions | Legend: 🔒 Modification Right 🔞           | 🔥 Locked Domain                         |                         |                            |
| 🔏 Soon to Expire        | Related: View Multiple Modify Queue      |                                         |                         |                            |
| Unused Subscriptions    |                                          | -                                       |                         |                            |
| FreeDNS                 |                                          | Click on the domain no                  | -                       |                            |
| Hosted Domains          |                                          | Click on the domain ha                  | me                      |                            |
| Pending Domains         |                                          | you wish to modify.                     |                         |                            |

5

#### Getting a domain name

Click on "Transfer DNS to Webhost".

| General                      | 📴 Modify Domain: example-domain-here.com                                                                            |
|------------------------------|----------------------------------------------------------------------------------------------------|
| A Change Contacts            | WHOISGIJARD - ENABLED                                                                                               |
| Transfer DNS to Webhost      | WhoisGuard is currently enabled for this domain.                                                                    |
| Switch To DNS System v1      | Your personal information is protected from public access [Disable WhoisGuard]. [Change Protected Contact           |
| Registrar Lock               | This subscription expires on: Saturday, June 14, 2014                                                               |
| Renew                        |                                                                                                    |
| 🖺 List Domain For Sale       | , EIIAL ADDRESS                                                                                                    |
| i TypoScan                   | Whoisguard email: 40b160c2e6724eac99f644d67d77f1cd.protect@whoisguard.com                                           |
| Websites Click on            | You can change the above email to something else:                                                                   |
| Onepager Website "Transfer D | NS Set a new random whoisguard email in whois                                                                       |
| E-mail Management to Webhos  | t" Currently, 40b160c2e6724eac99f644d67d77f1cd.protect@whoisguard.com forwards to <b>dylan.delusion@gmail.com</b> . |
| E-mail Forwarding Setup      |                                                                                                    |
| OX Email Hosting             | choose: 🛛 dylan.delusion@gmail.com (Admin Email) 🗧                                                                  |
| Host Management              | Change 'Forwarded To' Email                                                                                         |
| G URL Forwarding             | SCHEDULE AUTOMATIC EMAIL CHANGE                                                                                     |
| URL Frame Meta Tags          |                                                                                                    |
| All Host Records             | We provide an additional option to automatically change the email shown in whois every few days. This should give   |
| Advanced Options             | or disable this option.                                                                                             |
| Nameserver Registration      | 📃 To enhance privacy, automatically change WhoisGuard email every 🔄 🛟 days                                          |
| 🍄 Push Domain To User        | Save Preference                                                                                                    |
| Trant Modification Rights    |                                                                                                    |
| Miscellaneous                | ► CURRENT PUBLIC WHOIS                                                                                              |
| Dynamic DNS                  |                                                                                                    |
| 🔗 Customize Parked Page      |                                                                                                    |

1. Enter your custom **Domain Name Servers (DNS)** of your hosting account. If you have a hosting account with <u>www.vodien.com</u> your DNS will be:

ns1.vodien.com

ns2.vodien.com

ns3.vodien.com

Contact your respective hosting provider on how to find your DNS.

2. Click on "Save Changes" and wait for 24 – 48 hours for the DNS to propagate before you can start building your site. Once the name servers have propagated, your domain name and hosting account will be linked.

| Change Contacts                                                                      |                                                                                                    |
|--------------------------------------------------------------------------------------|----------------------------------------------------------------------------------------------------|
| Domain Name Server Setup                                                             | ► CHANGE EXISTING DOMAIN NAME SERVER INFORMATION                                                                                                    |
| Transfer DNS Back to Us                                                              |                                                                                                    |
| Registrar Lock                                                                       | You can change the existing domain name server (DNS) information below. This<br>option is typically used when you change your web hosting company etc. Please |
| Renew                                                                                | note that it will take up to 24 hours for the changes to take effect.                                                                                         |
| List Domain For Sale                                                                 | Use Namecheap Hosting DNS Servers                                                                                                    |
| i TypoScan                                                                           | <ul> <li>Specify Custom DNS Servers ( Your own DNS Servers )</li> </ul>                                                                                       |
| Websites                                                                             | 1. ns1.vodien.com                                                                                                    |
| Vonepager Website                                                                    | 2. ns2.vodien.com                                                                                                    |
| E-mail Management                                                                    | 3. ns3.vodien.com                                                                                                    |
| Open-Xchange™ Mail Setup                                                             | 4.                                                                                                    |
| Advanced Options                                                                     | 5.                                                                                                    |
| Nameserver Registration                                                              | Add More Nameservers                                                                                                    |
| Push Domain To User                                                                  | Please note that you are also free to Transfer the DNS back to us * to take                                                                                   |
| Srant Modification Rights                                                            | advantage of our free features like e-mail & url forwarding, dynamic dns etc.                                                                                 |
| Created On: Thu 12/06/2012<br>Expires On: Fri 12/06/2013<br>Add More Years to Domain | Save Changes                                                                                                    |

6

#### Getting a hosting server

Now that you've gotten your domain name, you need to get a hosting server to host your web files. We recommend Vodien, <u>www.equinetacademy.com/vodien</u> – Singapore's number one reliable web hosting company with 24/7 phone and technical email support.

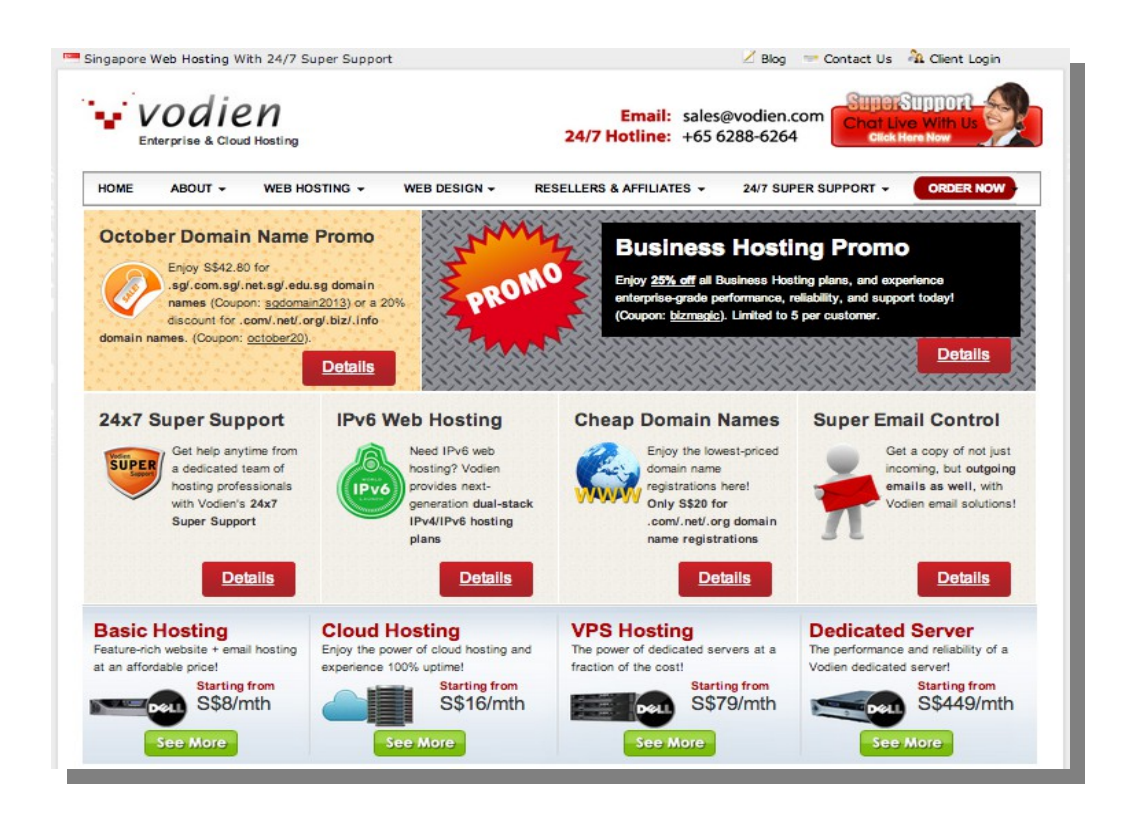

Select Basic Hosting starting from S\$8/mth (5GB Disk Space) if you are planning on building 1-3 websites. A 10 – 15 page corporate website with pictures and written content usually consumes less than 1GB of disk space. You may upgrade later on if you need to.

| ADME ABOUT - WEB HOSTING -                                                      | Cloud Hosting                                                                | 24/7 SUPER SUPPORT - ORDER NOW                                                                                                    |  |  |
|---------------------------------------------------------------------------------|------------------------------------------------------------------------------|----------------------------------------------------------------------------------------------------|--|--|
| Basic Web Hosting<br>Affordable email and web hosting for everyone              | Cloud Hosting<br>Affordable cloud hosting plans                              | Dedicated Server<br>High-performance, secure, reliable servers                                                                                               |  |  |
| Business Web Hosting<br>Enterprise-level web hosting for your business<br>needs | Cloud Hosting Business<br>Enterprise-level cloud hosting plans               | Complex Web Hosting Solutions<br>Customised web hosting solutions for your<br>needs                                                                          |  |  |
| Linux VPS Hosting<br>Enjoy your own virtualised server at affordable<br>rates   | Cloud Hosting Servers<br>Highest performance cloud hosting                   | Private Cloud<br>Your own private cloud to yourself                                                                                                    |  |  |
| Email Hosting<br>Run your very own personalised email accounts                  | Boost your website access speeds instantly<br>Other Solutions                | Full Rack Colocation<br>Get an entire rack - just add servers!<br>Disaster Recovery/IT Business Continuity<br>Ensure business continuity even when disasters |  |  |
| Domain & SSL                                                                    | SpamGuard Anti-Spam                                                          |                                                                                                    |  |  |
| Domain Names<br>Register domain names (.sg, .com, .net, .org, &<br>more)        | Accurate and affordable enterprise-grade anti-<br>spam solution for everyone | sinke                                                                                                    |  |  |
| Free .sg Domain Name<br>(Singapore SMEs) Get your free .sg domain<br>name here  |                                                                              |                                                                                                    |  |  |
| SSL Certificates                                                                |                                                                              |                                                                                                    |  |  |

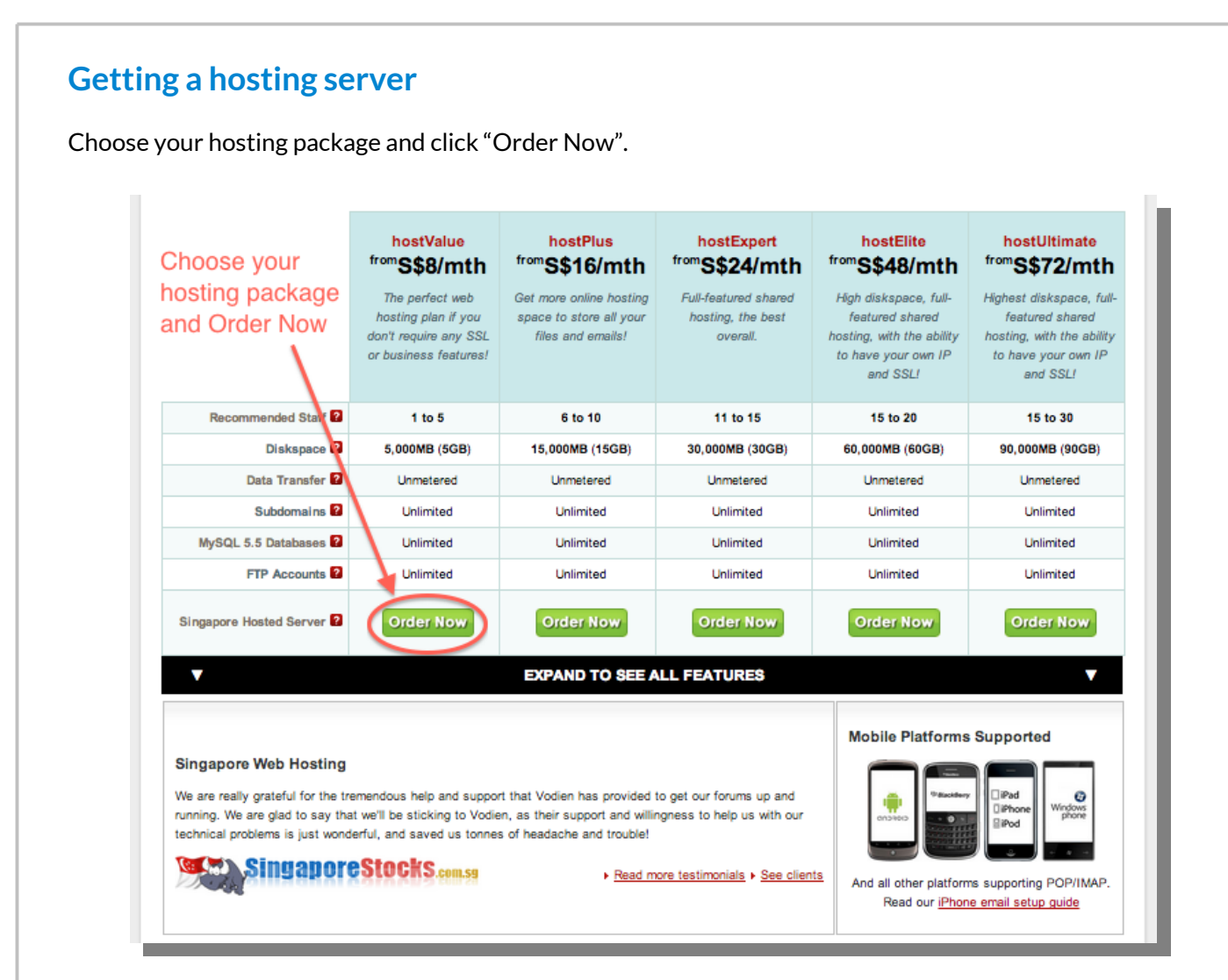

1. Select option 1 if you'd like to register a domain name with Vodien. Otherwise select option 3 if you've already purchased a domain name with a different domain name registrar.

- 2. Enter your domain name.
- 3. Click to continue.

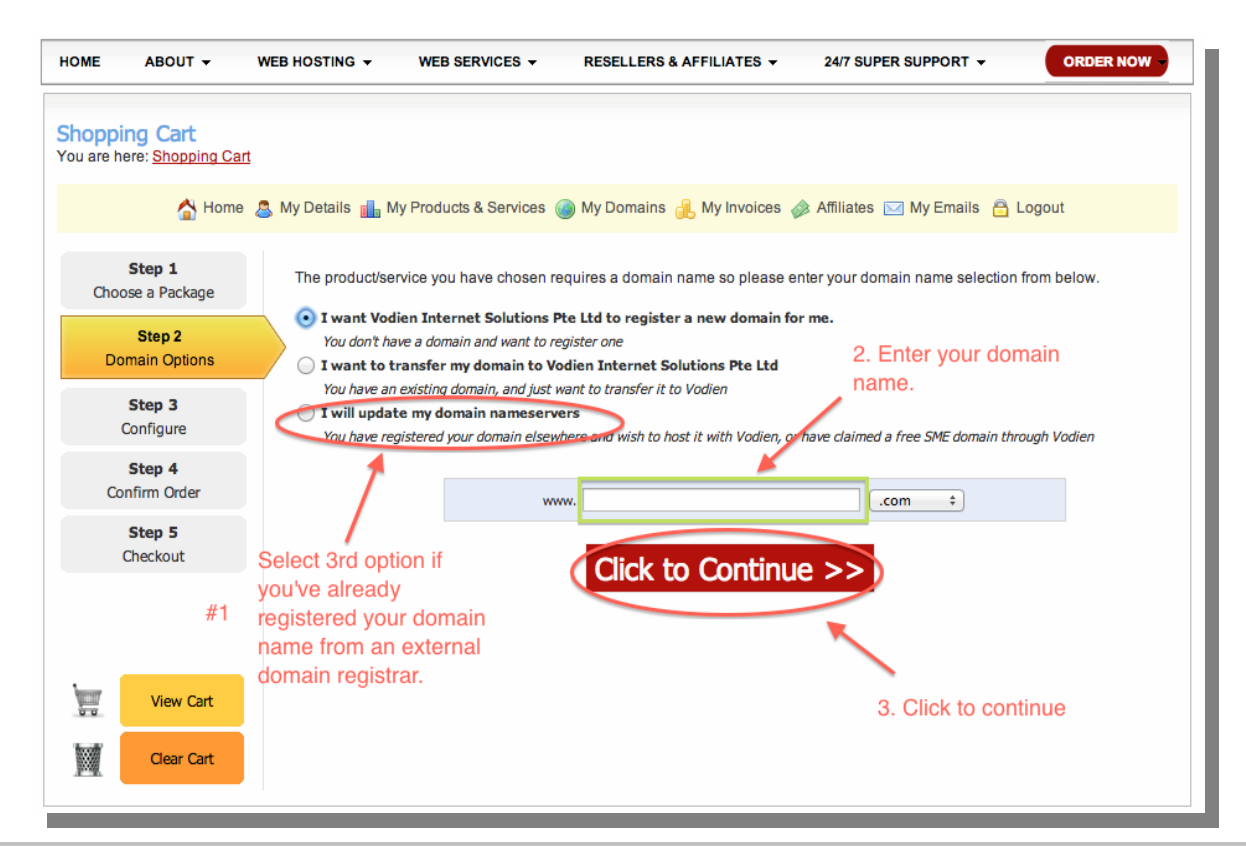

#### Getting a hosting server

- 1. Select Billing Cycle.
- 2. Click "Update Cart".

| Step 3<br>Configure     | SGB Disk Space     Unmetered Datatransfer     Singapore Data Centre                                                                                                    |
|-------------------------|----------------------------------------------------------------------------------------------------|
| Step 4<br>Confirm Order | View Details 1. Select your preferred billing cycle.                                                                                                    |
| Step 5<br>Checkout      | Billing Cycle 🗸 \$36.00 SGD Quarterly (\$12/month)<br>\$66.00 SGD Semi-Annually (\$11/month)<br>Choose Pro \$120.00 SGD Annually (\$10/month)<br>\$192.00 SGD Biennially (\$8/month)<br>The following addons are available for this product. Choose the addons you wish to order below.                                                                                                    |
| View Cart<br>Clear Cart | <ul> <li>7 Days Guaranteed Backup (Basic Hosting / Cloud Hosting) - (\$120.00 SGD Annually)<br/>All Basic Hosting Plans come with a daily backup (Last 1 day)<br/>Enhance your backup with 7 guaranteed backup days (Last 7 days - 7 copies) instead of just 1.</li> <li>Additional Dedicated IP Qty: 1 - (\$120.00 SGD Annually)<br/>Required for SSL Installation<br/>Dedicated Email Queue</li> </ul> |
|                         | <ul> <li>rvSiteBuilder (Website Builder Tool) Support Package - (\$200.00 SGD One Time)</li> <li>2 hours on-site consultation service for rvSiteBuilder, where we will take you through the steps on how to build your website using rvSiteBuilder</li> </ul>                                                                                                    |
|                         | Web Hosting Onsite Setup - (\$200.00 SGD One Time)         2 Hours Onsite Support         Any location in Singapore only         Setup of up to 10 Email Accounts         Control Panel familiarization         Additional hour is priced at SGD100/hour                                                                                                    |
|                         | Update Cart                                                                                                    |

- 1. Fill in your details.
- 2. Select payment method
- 3. Check terms and conditions and click "Complete Order".

|                                                                                                    |                                 | Zip Code                     |                           |                                                     |
|----------------------------------------------------------------------------------------------------|---------------------------------|------------------------------|---------------------------|-----------------------------------------------------|
| Phone Number                                                                                                    |                                 | Country                      | Singapore                 | \$                                                  |
| Your Preferred Client Login Password                                                                                     |                                 | ]                            |                           |                                                     |
| Confirm Password                                                                                                    |                                 | Passw                        | vord Strength:            | Weak                                                |
| 1                                                                                                    |                                 |                              |                           | Required for domain com ca                          |
|                                                                                                    | Biz Reg No                      | registration                 |                           | Required for domain .com.sg                         |
|                                                                                                    | Singapore NRIC                  |                              |                           | Required for domain .sg                             |
| 1. Fill in your details                                                                                                  | ongepere mue                    | registration                 |                           |                                                     |
|                                                                                                    | Fax Number                      |                              |                           |                                                     |
|                                                                                                    | Mobile Phone                    |                              |                           |                                                     |
|                                                                                                    |                                 |                              |                           |                                                     |
| Credit Card (Single Invoice Payment)     Iotes / Additional Information                                                  | Credit Card (Auto<br>Transfer ( | Recurring Payment)<br>PayPal | Cheque I<br>2. So<br>meth | Payment O Internet Banking<br>elect payment<br>nod. |
| Credit Card (Single Invoice Payment)     Iotes / Additional Information You can enter any additional notes or informatic | Credit Card (Auto<br>Transfer ( | Recurring Payment)<br>PayPal | Cheque I<br>2. So<br>meth | Payment O Internet Banking<br>elect payment<br>nod. |

# Part 2: Installing Website Software

#### What is a CMS?

We recommend using an open source **Content Management System** (CMS) software if you want to quickly build a website without much coding involved.

An open source CMS is basically a backend system where you manage all your web content such as your written webpages, photos, videos, and any other stuff you upload to your hosting server.

Open source means that the source code is freely available to web developers to improve and customize. This developmental model promotes stability and subsequent improvements to the software for long-term benefit for all its users.

#### Which website software should I use?

If you look at the chart on the right, you will see the number of searches from 2004 – present (Google Trends report) of 3 very popular CMSes – Wordpress, Joomla!, and Drupal.

Wordpress has the highest number of searches in the recent years and is currently trending. This report shows that the Wordpress user community base is increasing. This means there will also be an increase in the development of software extensions (Wordpress plugins), improvements to the source code, and a huge community support base to help you tackle any issues you may face while building your website.

## Installing website software through your hosting cPanel account

A website software can be easily installed through your hosting cPanel account in **3 simple steps**. Read on for step by step instructions.

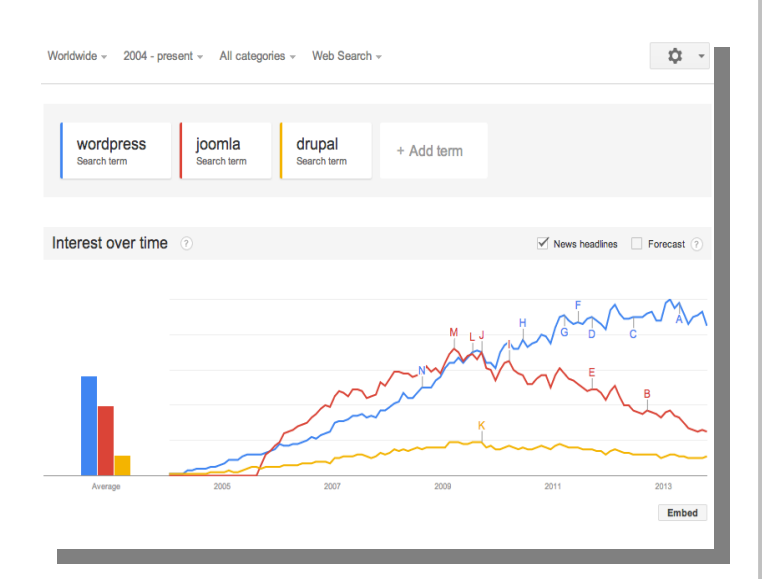

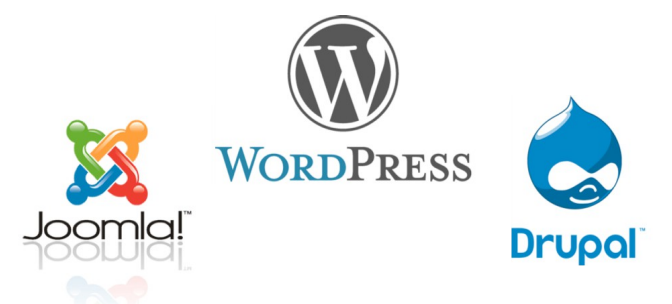

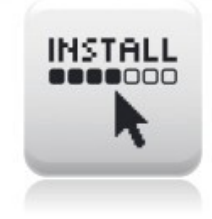

#### Installing website software through cPanel

Once you've purchased your hosting account, you should receive your cPanel login details through email. Some times it may take awhile to process and activate your hosting account. Once your hosting account is activated, you may login through the following url: www.example.com/cpanel

| Username<br>demo Password |                | _ |
|---------------------------|----------------|---|
| Password                  | Username       |   |
| Password                  | demo           |   |
|                           | Password       |   |
|                           | <b>•</b> ••••• |   |

After logging in to the cPanel of your hosting account, locate the Fantastico De Luxe icon and click on it. With Fantastico De Luxe, you can install a number of website softwares from blogs to forums to popular ecommerce platforms.

|                                                         | Notices                                           |                         |                                    |                                   | Preference           | s                   |                       |                       |
|---------------------------------------------------------|---------------------------------------------------|-------------------------|------------------------------------|-----------------------------------|----------------------|---------------------|-----------------------|-----------------------|
| Find functions                                          | Find<br>quickly by typing here.                   | Video<br>Tutorials      | Change<br>Password                 | Update<br>Contact<br>Info         | Change<br>Language   | Shortcuts           |                       |                       |
|                                                         | Stats v                                           |                         |                                    |                                   | Mail                 |                     |                       |                       |
| Aain Domain<br>Iome Directory<br>Last login from        | demo4.serveraddre<br>/home/demo4<br>None Recorded | Email<br>Accounts       | Webmail                            | SpamAssassin<br>Spam<br>Assassin™ | Forwarders           | Auto<br>Responders  | Default<br>Address    | Account<br>Level      |
| Disk Space<br>Jsage<br>Monthly<br>Bandwidth<br>Transfer | 0.16 / 5,000 MB                                   | User Level<br>Filtering | Import<br>Addresses/<br>Forwarders | Email<br>Authenticati             | MX Entry<br>on       | Clic<br>Fan         | k on the<br>tastico l | con                   |
| ex                                                      | pand stats                                        |                         |                                    | Sof                               | tware/Ser            | vices               |                       |                       |
|                                                         |                                                   | CloudFlare              | CGI Center                         | Site                              | PHP<br>Configuration | Optimize<br>Website | RVSiteBuilder         | Fantastico<br>De Luxe |

#### Installing website software through cPanel

You will be taken to the home screen of Fantastico De Luxe. Click on Wordpress to install the CMS into your domain name.

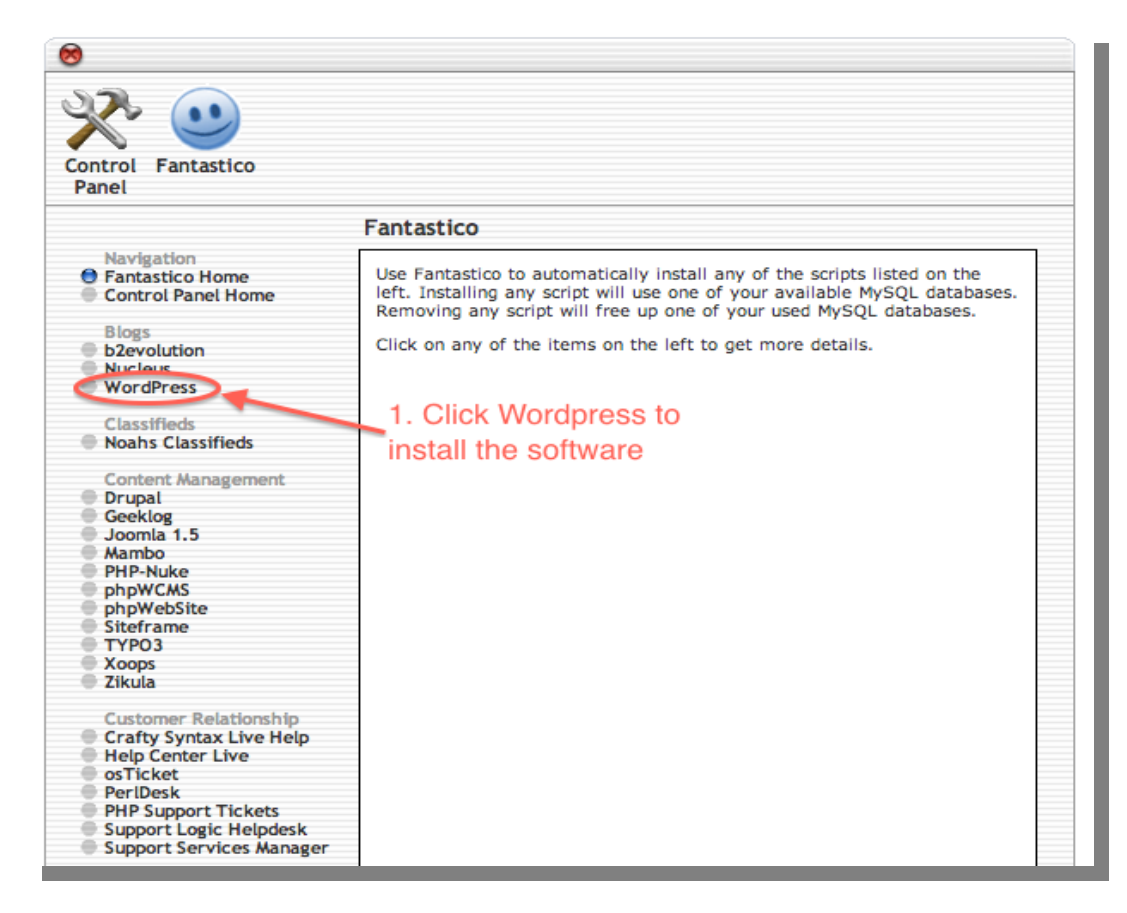

- 1. Select the domain name you wish to install Wordpress into.
- 2. Fill in your site admin details.
- 3. Click "Install Wordpress".

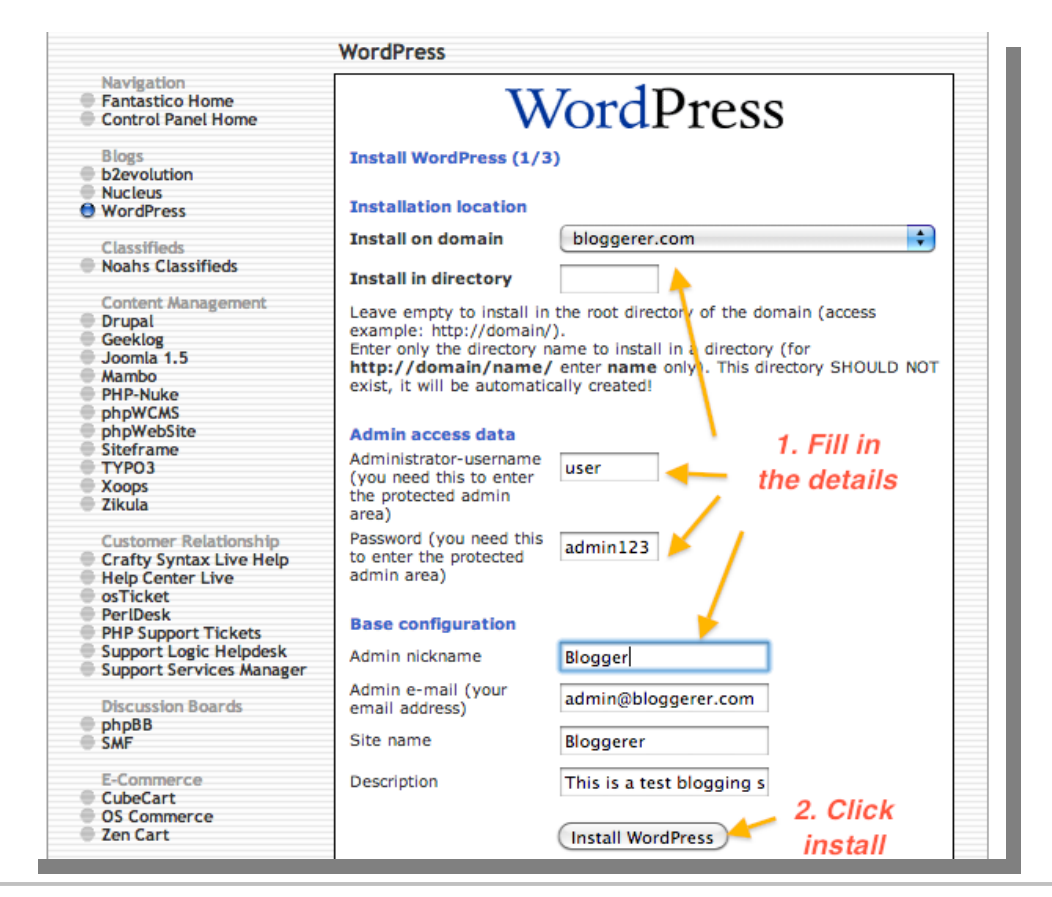

#### Installing website software through cPanel

Click "Finish Installation".

|                    | WordPress                                                                 |                           |
|--------------------|---------------------------------------------------------------------------|---------------------------|
| Navigation         | Install WordPress (2/3)                                                   |                           |
| Control Panel Home | The MySQL database and MySQL user jells2_w<br>used for this installation. | vrdp1 will be created and |
| Blogs              |                                                                           |                           |
| b2evolution        | <ul> <li>You chose to install in the main directory of the</li> </ul>     | he domain                 |
| Nucleus            | bloggerer.com.                                                            |                           |
| WordPress          | <ul> <li>The access URL will be: http://bloggerer.c</li> </ul>            | om/.                      |
| Classifieds        | Click on Finish installation to continue.                                 | Click Finish              |
| Noahs Classifieds  |                                                                           | Installation              |
|                    |                                                                           | mstanation                |
| Content Management |                                                                           |                           |
| Drupat             | Finish installation                                                       | )                         |

Click on the link www.example.com/wp-admin/ to log in to your Wordpress backadmin. Save this url some where in case you forget.

|                                                                                                    | WordPress                                                                                                    |  |
|----------------------------------------------------------------------------------------------------|----------------------------------------------------------------------------------------------------|--|
| Navigation<br>Fantastico Home<br>Control Panel Home<br>Blogs<br>b2evolution<br>Nucleus<br>WordPress                                                     | Install WordPress (3/3)<br>/home/public_html/bloggerer.com/wp-config.php<br>configured<br>/home/public_html/bloggerer.com/data.sql configured                                                                                                    |  |
| Classifieds<br>Noahs Classifieds<br>Drupal<br>Geeklog<br>Joomla 1.5<br>Mambo<br>PHP-Nuke<br>phpWcMS<br>phpWebSite<br>Siteframe                          | Please notice:         We only offer auto-installation and auto-configuration of WordPress but do not offer any kind of support.         You need a username and a password to enter the admin area. Your username is user. Your password is admin123 The full URL to the admin area (Bookmark this!): <a href="http://blogqerer.com/wp-admin/">http://blogqerer.com/wp-admin/</a> DO NOT REMOVE the file named fantastico_fileslist.txt from the installation directory. It is used for uninstalling this application. |  |
| TYPO3     Xoops     Zikula     Customer Relationship     Crafty Syntax Live Help     Help Center Live     osTicket     PerIDesk     PER Support Tickets | Back to WordPress overview<br>Email the details of this installation to:                                                                                                    |  |
| Support Logic Helpdesk     Support Services Manager     Discussion Boards                                                                               | Send E-mail                                                                                                    |  |

| er you                                                                                        | r login details.                                                                                                    |                                                                                                    |                                                                                                    |                                                                   |                                                               |                                                                                                 |                                            |
|-----------------------------------------------------------------------------------------------|----------------------------------------------------------------------------------------------------|----------------------------------------------------------------------------------------------------|----------------------------------------------------------------------------------------------------|-------------------------------------------------------------------|---------------------------------------------------------------|-------------------------------------------------------------------------------------------------|--------------------------------------------|
|                                                                                               |                                                                                                    |                                                                                                    |                                                                                                    |                                                                   |                                                               |                                                                                                 |                                            |
|                                                                                               |                                                                                                    |                                                                                                    |                                                                                                    |                                                                   |                                                               |                                                                                                 |                                            |
|                                                                                               |                                                                                                    | Username                                                                                                    |                                                                                                    |                                                                   |                                                               |                                                                                                 |                                            |
|                                                                                               |                                                                                                    |                                                                                                    |                                                                                                    |                                                                   |                                                               |                                                                                                 |                                            |
|                                                                                               |                                                                                                    | user                                                                                                    |                                                                                                    |                                                                   |                                                               |                                                                                                 |                                            |
|                                                                                               |                                                                                                    | Password                                                                                                    |                                                                                                    |                                                                   |                                                               |                                                                                                 |                                            |
|                                                                                               |                                                                                                    | •••••                                                                                                    | ••                                                                                                    |                                                                   |                                                               |                                                                                                 |                                            |
|                                                                                               |                                                                                                    | - Domombor                                                                                                    | Ma                                                                                                    |                                                                   |                                                               |                                                                                                 |                                            |
|                                                                                               |                                                                                                    | Remember                                                                                                    | Me                                                                                                    | Log In                                                            |                                                               |                                                                                                 |                                            |
|                                                                                               |                                                                                                    |                                                                                                    |                                                                                                    |                                                                   |                                                               |                                                                                                 |                                            |
|                                                                                               |                                                                                                    |                                                                                                    |                                                                                                    |                                                                   |                                                               |                                                                                                 |                                            |
|                                                                                               |                                                                                                    |                                                                                                    |                                                                                                    |                                                                   |                                                               |                                                                                                 |                                            |
|                                                                                               |                                                                                                    |                                                                                                    |                                                                                                    |                                                                   |                                                               |                                                                                                 |                                            |
|                                                                                               |                                                                                                    |                                                                                                    |                                                                                                    |                                                                   |                                                               |                                                                                                 |                                            |
| t's it fo                                                                                     | or Part 2 – Installir                                                                                                    | ng Website Softwa                                                                                                    | are! Read on Pa                                                                                                    | rt 3 on how to bu                                                 | ild and cu                                                    | ustomize a w                                                                                    | ebsite.                                    |
| t's it fo                                                                                     | or Part 2 – Installir<br>© 2 🌘 + New                                                                                                    | ng Website Softwa                                                                                                    | are! Read on Par                                                                                                    | rt 3 on how to bu                                                 | ild and cu                                                    | ustomize a w                                                                                    | Howdy, BI                                  |
| t's it fo<br>loggerer<br>oerd                                                                 | or Part 2 – Installir                                                                                                    | ng Website Softwa<br>WordPr                                                                                                  | are! Read on Par                                                                                                    | rt 3 on how to bu                                                 | ild and cu                                                    | ustomize a w                                                                                    | ebsite.<br>Howdy, Bi                       |
| t's it fo<br>loggerer<br>oard<br>2                                                            | or Part 2 – Installir                                                                                                    | ng Website Softwa<br><u>WordPr</u>                                                                                           | are! Read on Par                                                                                                    | rt 3 on how to bu                                                 | ild and cu                                                    | ustomize a w                                                                                    | ebsite.<br>Howdy, Bl                       |
| t's it fo<br>loggerer<br>oard<br>2                                                            | or Part 2 – Installir                                                                                                    | ng Website Softwa<br>WordPr                                                                                                  | are! Read on Par                                                                                                    | rt 3 on how to bu                                                 | ild and cu                                                    | ustomize a w                                                                                    | vebsite.<br>Howdy, Bl<br>n Options v       |
| t's it fo<br>loggerer<br>oard<br>2                                                            | or Part 2 – Installir                                                                                                    | ng Website Softwa<br>WordPr<br>WordPr<br>rdPress!<br>ne links to get you started:                                            | are! Read on Par                                                                                                    | rt 3 on how to bu                                                 | ild and cu                                                    | ustomize a w                                                                                    | vebsite.<br>Howdy, Bl<br>n Options v       |
| t's it fo<br>loggerer<br>oard<br>2<br>ents                                                    | or Part 2 – Installir                                                                                                    | ng Website Softwa<br>WordPr<br>WordPr<br>rdPress!<br>ne links to get you started:                                            | are! Read on Par                                                                                                    | rt 3 on how to bu                                                 | ild and cu                                                    | ustomize a w                                                                                    | vebsite.<br>Howdy, Bl<br>n Options v       |
| loggerer<br>oard<br>2<br>ents<br>rance                                                        | or Part 2 – Installir                                                                                                    | ng Website Softwa<br>WordPr<br>WordPr<br>rdPress!<br>ne links to get you started:                                            | are! Read on Par<br>ress 3.5.1 is available! <u>Please up</u><br>Next Steps<br>☆ Write your first ble                                                                           | rt 3 on how to bu                                                 | More Actions                                                  | s<br>widgets or menus                                                                           | rebsite.<br>Howdy, Bl<br>n Options v       |
| loggerer<br>oard<br>2<br>ents<br>rance<br>s 0                                                 | or Part 2 – Installin<br>2 • • New<br>Dashboard<br>Welcome to Wo<br>We've assembled sor<br>Get Started<br>Customize Your S                                                                                                 | ng Website Softwa<br>WordPr<br>WordPr<br>rdPress!<br>ne links to get you started:                                            | are! Read on Par<br>ress 3.5.1 is available! Please up<br>Next Steps                                                                                                    | rt 3 on how to bu                                                 | More Actions                                                  | s<br>widgets or menus<br>mments on or off                                                       | vebsite.<br>Howdy, Bl<br>n Options v       |
| t's it fo                                                                                     | or Part 2 – Installin                                                                                                    | ng Website Softwa<br>WordPr<br>WordPr<br>rdPress!<br>ne links to get you started:                                            | Read on Par<br>ress 3.5.1 is available! Please up<br>Next Steps<br>Mitte your first ble<br>Mitte your first ble<br>Add an About pag<br>Uiew your site                           | rt 3 on how to bu                                                 | More Actions                                                  | s<br>widgets or menus<br>mments on or off                                                       | ebsite.<br>Howdy, Bl<br>n Options v        |
| loggerer<br>oard<br>2<br>ents<br>rance<br>s ()                                                | or Part 2 – Installin<br>2 • • New<br>Dashboard<br>Welcome to Wo<br>We've assembled sor<br>Get Started<br>Customize Your S<br>or, change your theme or                                                                     | ng Website Softwa<br>WordPr<br>WordPr<br>rdPress!<br>ne links to get you started:<br>Site                                    | are! Read on Par<br>ress 3.5.1 is available! Please up<br>Next Steps                                                                                                    | rt 3 on how to bu                                                 | More Actions<br>Manage<br>Manage<br>Turn co<br>Fee Learn m    | s<br>widgets or menus<br>mments on or off<br>tore about getting starter                         | ebsite.<br>Howdy, Bl<br>n Options v        |
| t's it fo                                                                                     | or Part 2 – Installin<br>2 • • New<br>Dashboard<br>Welcome to Wo<br>We've assembled sor<br>Get Started<br>Customize Your S<br>or, change your theme co                                                                     | ng Website Softwa<br>WordPr<br>rdPress!<br>ne links to get you started:<br>Site                                              | eres: 3.5.1 is available! Please un<br>Next Steps                                                                                                    | rt 3 on how to bu                                                 | More Actions                                                  | s<br>s<br>widgets or menus<br>mments on or off<br>hore about getting starter                    | ebsite.<br>Howdy, Bl<br>n Options v        |
| t's it fo<br>loggerer<br>oard<br>3<br>3<br>ents<br>rance<br>s 1<br>3<br>3<br>5<br>5<br>6 menu | or Part 2 – Installin                                                                                                    | ng Website Softwa<br>WordPr<br>VWordPr<br>rdPress!<br>ne links to get you started:<br>Site<br>mpletely                       | are! Read on Par<br>ress 3.5.1 is available! Please up<br>Next Steps<br>Write your first ble<br>Main About pag<br>Main About pag<br>View your site                              | rt 3 on how to bu                                                 | More Actions                                                  | s<br>widgets or menus<br>mments on or off                                                       | ebsite.<br>Howdy, Bl<br>n Options v        |
| t's it fo<br>oard<br>2<br>ents<br>rance<br>s 1<br>3<br>5<br>5<br>6 menu                       | or Part 2 – Installin<br>2 • • New<br>Dashboard<br>Welcome to Wo<br>We've assembled sor<br>Get Started<br>Customize Your S<br>or, change your theme co<br>Right Now<br>Content<br>1 Bet                                    | rdPress!<br>ne links to get you started:<br>Site<br>mpletely                                                                 | are! Read on Par<br>ress 3.5.1 is available! Please un<br>Next Steps                                                                                                    | rt 3 on how to bu                                                 | More Actions<br>Manage<br>Manage<br>Manage<br>Manage          | ustomize a w<br>Scree<br>s<br>widgets or menus<br>mments on or off<br>tore about getting starte | ebsite.<br>Howdy, Bl<br>n Options v        |
| t's it fo                                                                                     | or Part 2 – Installin<br>2                                                                                                    | rdPress!<br>ne links to get you started:<br>Site<br>mpletely.                                                                | are! Read on Par<br>ress 3.5.1 is available! Please un<br>Next Steps                                                                                                    | rt 3 on how to bu                                                 | More Actions<br>Manage<br>Turn coo<br>Learn m                 | s<br>widgets or menus<br>mments on or off                                                       | ebsite.<br>Howdy, Bl                       |
| t's it fo                                                                                     | Part 2 – Installin<br>Dashboard<br>Welcome to Wo<br>We've assembled sor<br>Get Started<br>Customize Your S<br>or, change your theme co<br>Right Now<br>Content<br>1 Post<br>1 Page<br>1 Category                           | rdPress!<br>me links to get you started:<br>Site<br>mpletely<br>Discussion<br>1 Comment<br>1 Approved<br>0 Pending           | are! Read on Par<br>ress 3.5.1 is available! Please up<br>Next Steps<br>Met Steps<br>Mite your first ble<br>Add an About pag<br>Next Steps<br>Mite your first ble<br>Next Steps | rt 3 on how to bu                                                 | More Actions                                                  | s<br>widgets or menus<br>mments on or off                                                       | ebsite.<br>Howdy, Bl                       |
| t's it fo<br>oard<br>2<br>ents<br>rance<br>s 1<br>3<br>5<br>se menu                           | or Part 2 – Installin<br>2 • • New<br>Dashboard<br>Welcome to Wo<br>We've assembled sor<br>Get Started<br>Customize Your S<br>or, change your theme co<br>Right Now<br>Content<br>1 Post<br>1 Page<br>1 Category<br>0 Tags | rdPress!<br>ne links to get you started:<br>Site<br>mpletely<br>Discussion<br>1 Comment<br>1 Approved<br>0 Pending<br>0 Spam | are! Read on Par<br>ress 3.5.1 is available! Please up<br>Next Steps<br>Write your first ble<br>Met an About page<br>Met your site                                              | rt 3 on how to bu                                                 | More Actions<br>Manage<br>Turn co<br>Ream m                   | s<br>widgets or menus<br>mments on or off<br>iore about getting starter                         | ebsite.<br>Howdy, Bl<br>n Options v        |
| t's it fo                                                                                     | or Part 2 – Installin<br>2 • • New<br>Dashboard<br>Welcome to Wo<br>We've assembled sor<br>Get Started<br>Customize Your S<br>or, change your theme co<br>Right Now<br>Content<br>1 Page<br>1 Category<br>0 Tags           | rdPress!<br>ne links to get you started:<br>Site<br>mpletely<br>Discussion<br>1 Comment<br>1 Approved<br>0 Pending<br>0 Spam | are! Read on Par<br>ress 3.5.1 is available! Please up<br>Next Steps<br>Mext Steps<br>Mile your first ble<br>Add an About pag                                                   | equickPress Enter title here Add Media Taos (separate with comman | More Actions<br>More Actions<br>Manage<br>Tum co<br>P Learn m | s<br>widgets or menus<br>mments on or off<br>tore about getting starte                          | ebsite.<br>Howdy, Bl<br>n Options v        |
| t's it fo                                                                                     | or Part 2 – Installin                                                                                                    | rdPress!<br>ne links to get you started:<br>Site<br>mpletely.                                                                | are! Read on Par<br>ress 3.5.1 is available! Please up<br>Next Steps                                                                                                    | Addle now.                                                        | ild and cu                                                    | s<br>widgets or menus<br>mments on or off<br>tore about getting starte                          | ebsite.                                    |
| t's it fo                                                                                     | or Part 2 – Installin<br>2                                                                                                    | rdPress!<br>ne links to get you started:<br>Site<br>mpletely<br>Discussion<br>1 Comment<br>1 Approved<br>0 Pending<br>0 Spam | are! Read on Par<br>ress 3.5.1 is available! Please up<br>Next Steps<br>Mitte your first ble<br>Add an About pag<br>Mitte your site<br>View your site<br>Update to 3.5.1        | Addite now.                                                       | ild and cu                                                    | s<br>widgets or menus<br>mments on or off                                                       | ebsite.<br>Howdy, Bl<br>n Options V<br>© D |

# **End of Website Creation Guide**

#### "Thank you for reading our Website Creation Guide!"

Check out www.EquinetAcademy.com for more courses on Digital Marketing, Adobe, and Microsoft.

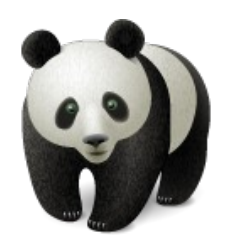

59